# 2024年寒假教师研修(职业教育)

## 学员操作手册

### Ⅰ 如何登录--专题页面

使用电脑端打开-国家智慧教育职业教师能力提升中心2024年寒假教师研修-网址: https://teacher.vocational.smartedu.cn/h/subject/winter2024/

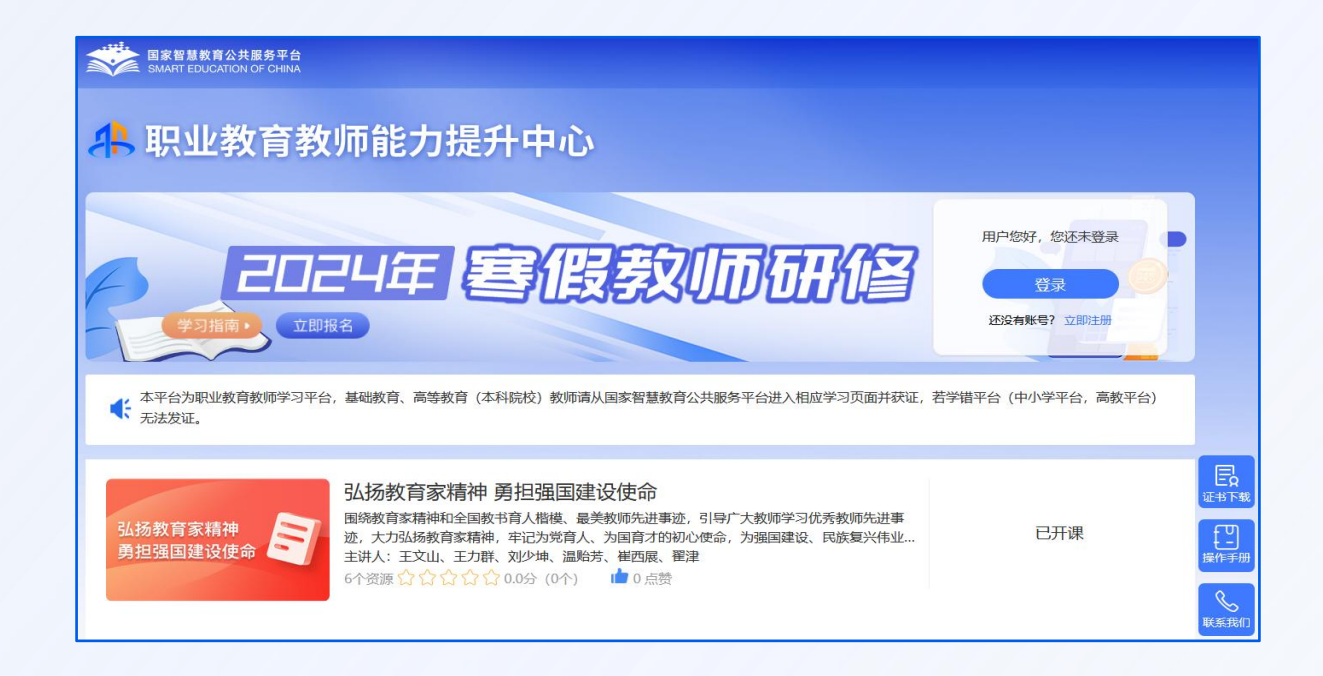

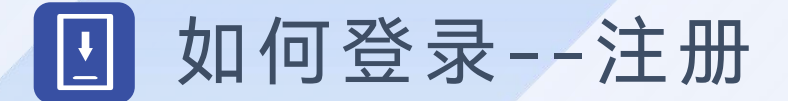

根据页面提示,填写手机号、验证码、姓名、身份证号、学校名称等完成注册。 请填写准确的个人信息,该信息将用于记录学时和相关考核数据。

注:

 1.填写学校信息时,请输入关键字匹配学校选择, 若您所在学校属于部属学校、部省合建学校、省属 本科学校和民办本科学校,请进入高等教育教师研 修学习,若不属于以上类别,仍未找到对应学校, 请联系管理员!
2.若显示手机号码已注册,而您忘记密码,可点击

登录页面的忘记密码,输入手机号+验证码,进行密 码重置后使用再新密码登录。

|       | 专题研修注册                                                                              |  |
|-------|-------------------------------------------------------------------------------------|--|
| 手机号:  | 请输入手机号                                                                              |  |
| 验证码:  | 请输入验证码获取验证码                                                                         |  |
| 密码:   | 密码8-20位,含大小写字母、数字、特殊字符                                                              |  |
| 真实姓名: | 请输入真实姓名                                                                             |  |
| 证件类型: | 请选择证件类型                                                                             |  |
| 证件号码: | 请输入证件号码                                                                             |  |
| 学校名称: | 请输入您所在的学校名称(关键字匹配)                                                                  |  |
|       | 若您所在学校属于部属学校、部省合建学校、省属<br>本科学校和民办本科学校,请点击高等教育教师<br>研修。若不属于以上类别且仍未找到对应学校,<br>请联系管理员! |  |
|       | 注册                                                                                  |  |
|       | 若已有账号,请直接登录                                                                         |  |

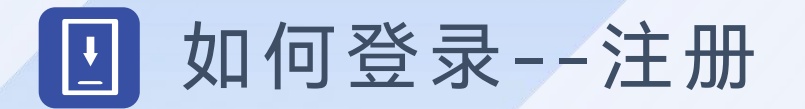

#### 在专题页右上角可以进行注册,若您参加过2022年暑期研修、2023年寒假研修、 2023年暑期教师研修暨师德集中学习教育,无需注册可直接登录。

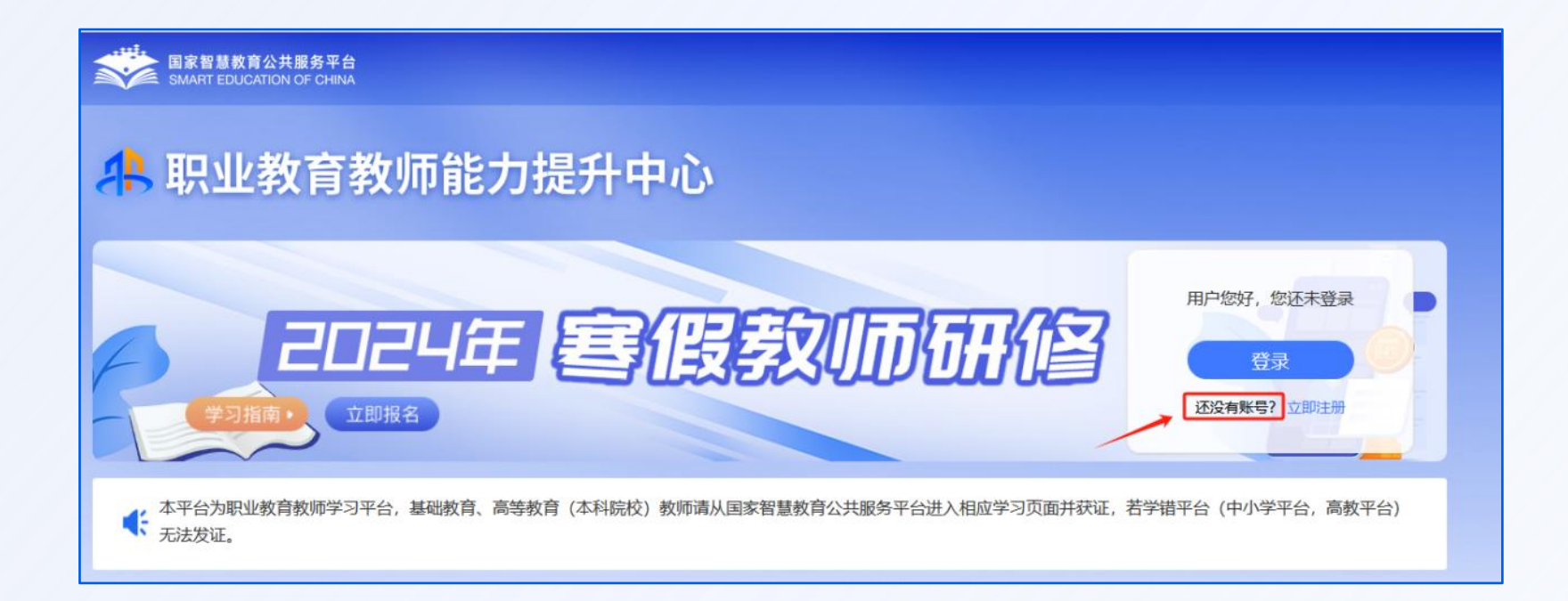

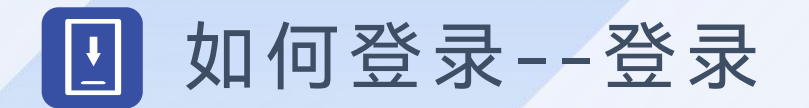

注册完成后,下次学习时可使用注册时填写的的手机号与密码或使用手机验证码 进行登录。

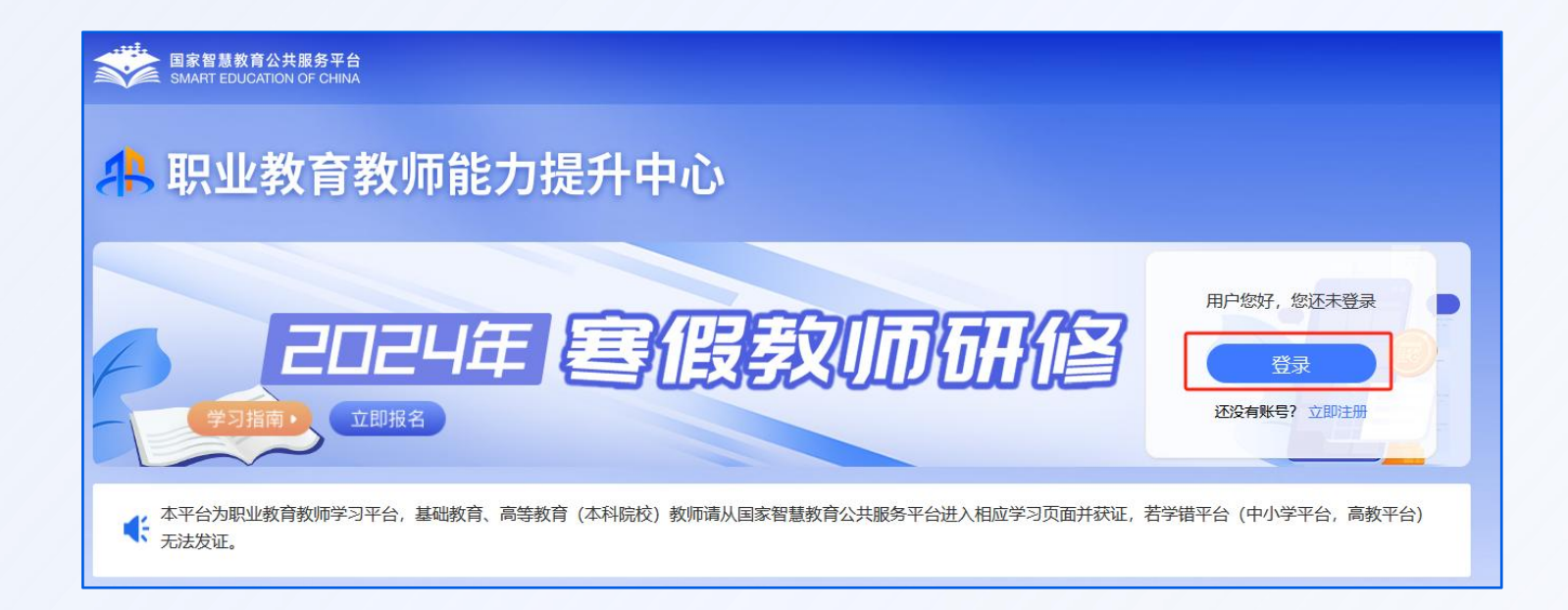

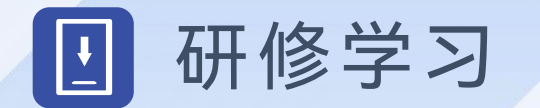

1. 研修时间

寒假教师研修活动截止时间为2024年3月31日,教师需在此时间段内按要求完成 研修课程学习及答题。

2. 研修课程

寒假教师研修专题共有3门课,每门课程提供多个学习资源,教师可以按需选学, 课程名称如下:

(1) 造良匠之师 育大国工匠

(2) 关爱教师 提升从教幸福感

(3) 弘扬教育家精神 勇担强国建设使命

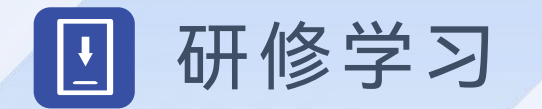

#### 3. 学时认定

完成本次研修活动共认定6学时,即完整学完每门课程认定2学时。 必须完整观看每门课程的视频,才可获得该视频对应的认定学时。 获得认定学时后,您可继续学习,平台将继续记录您的学习时长。

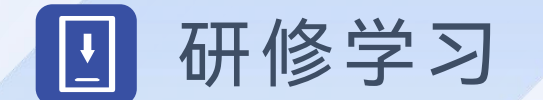

4. 学习流程

#### 第一步:登录后,点击图中的【立即报名】,确认后即报名成功。

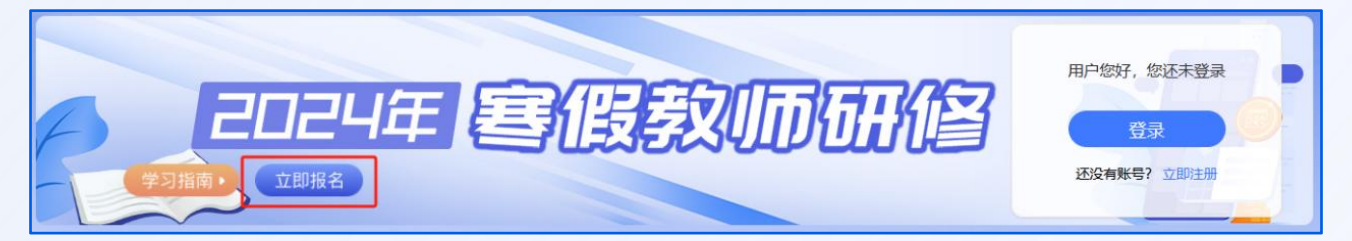

| 本平台为 <b>职业教育</b> 教师学习平台,;     | 基础教育、高等教育教师请到相 | 应的学习平台学习。我们收              |
|-------------------------------|----------------|---------------------------|
| 集您的身份信息,是为了保障您在<br>安全,请您放心填写。 | 平台的学习进度。我们会遵循的 | <del>E</del> 全合规要求,保证您的信息 |
| *部门(学院):                      | 请填写完整的部门或学院名称  | 0                         |
| *职务:                          | 请填写职务          |                           |
| *职称:                          | 请填写职称          |                           |
| 确定                            | <b>报名</b> 取消   |                           |

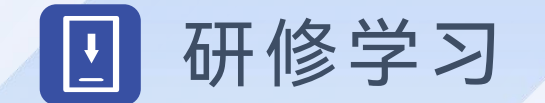

#### 4. 学习流程

#### 第二步: 点击课程名称进入课程页面。

|                                                                                                    | 个人信息 退出             |
|----------------------------------------------------------------------------------------------------|---------------------|
| 本平台为职业教育教师学习平台,基础教育、高等教育(本科院校)教师请从国家智慧教育公共服务平台进入相应学习页面并获证,<br>无法发证。                                                                                                    | 若学错平台 (中小学平台, 高教平台) |
| 弘扬教育家精神<br>勇担强国建设使命 をご<br>ふがかなするな精神の全国教书育人楷模、最美教师先进事迹,引导广大教师学习优秀教师先进事<br>が、大力弘扬教育家精神、牢记为党育人、为国育才的初心使命、为强国建设、民族复兴伟业…<br>主讲人:王文山、王力群、刘少坤、温贻芳、崔西展、翟津<br>6 个资源 合合合合 ○ 0.0分 (0个) ▲ 0 点赞 | 已开课                 |

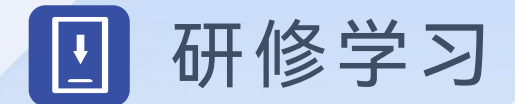

# 4. 学习流程第三步:进入课程页面后,点击【开始学习】。

| 国家智慧教育公共服务平台<br>SMART EDUCATION OF CHINA |            |        |                              | 杨芹,您好  | 退出 |
|------------------------------------------|------------|--------|------------------------------|--------|----|
| 🔒 职业教育教师能力提升                             | 中心         |        |                              |        |    |
| 弘扬教育家精神<br>勇担强国建设使命                      | ₱ 勇担强国建设使命 | 点赞 🖧 0 | 评分 <mark>合合合合合</mark> 0分 (0个 | ) (去评价 |    |
| 课程日录 课程详情                                |            |        | 讲师介绍                         |        |    |
| 课程目录                                     |            |        |                              |        |    |
| 第1章: 弘扬教育家精神 勇担强国建设使命                    |            |        | 该课程没有讲师信息                    |        |    |
| 第2章: 我心中的教育家精神                           |            | *      |                              |        |    |

|        | 学习指南                                                                                                    |
|--------|----------------------------------------------------------------------------------------------------|
| 尊敬的老师  | 5, 您好!欢迎进入2024年"寒假教师研修"专题。为帮助您尽快了解学习方式,请认真阅读以下内容。                                                                             |
| 1.研修时间 | 2024年2月1日至3月31日                                                                                                    |
| 2.注册平台 | 未注册的教师按照平台要求填写个人真实信息,完成注册。该信息将用于记录学时和发放电子学习证书,请您认<br>真填写。                                                                     |
| 3.登录平台 | 已注册的教师请输入手机号+密码或手机号+验证码登录学习。                                                                                                  |
| 4.自主选学 | 本专题为教师提供3门课程,每门课程提供多个学习资源,教师可以按需选学。平台为每位教师建立个人空间,呈现选学课程资源、学习进度等信息。                                                            |
| 5.学时认定 | 完整学习所选视频后,可获得该视频对应的认定学时。每门课程最多获得2个认定学时,获得6个认定学时,平台<br>将为教师提供电子学习证书。获得6个认定学时后,您可继续学习,平台将继续记录您的学习时长。自2024年3月<br>1日起,电子学习证书开放下载。 |
| 6.学时记录 | 教师获得的学时,凭电子学习证书,记入教师培训学时。记录的方法由地方教育部门和学校结合各地规定执行。                                                                             |
|        | 客服电话:4008757650(工作日 8:30-11:40 13:30-17:00)                                                                                   |

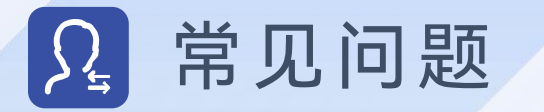

1. 我已获取了智教中国通行证,能参加寒假教师研修专题么?
如果已经获取了智教中国通行证,还不能参加寒假教师研修专题,教师需要到国家职业教育智慧教育平台寒假教师研修页面中完成注册,填写个人信息,才能参加寒假教师研修专题。

#### 智教中国通行证登录注册如下:

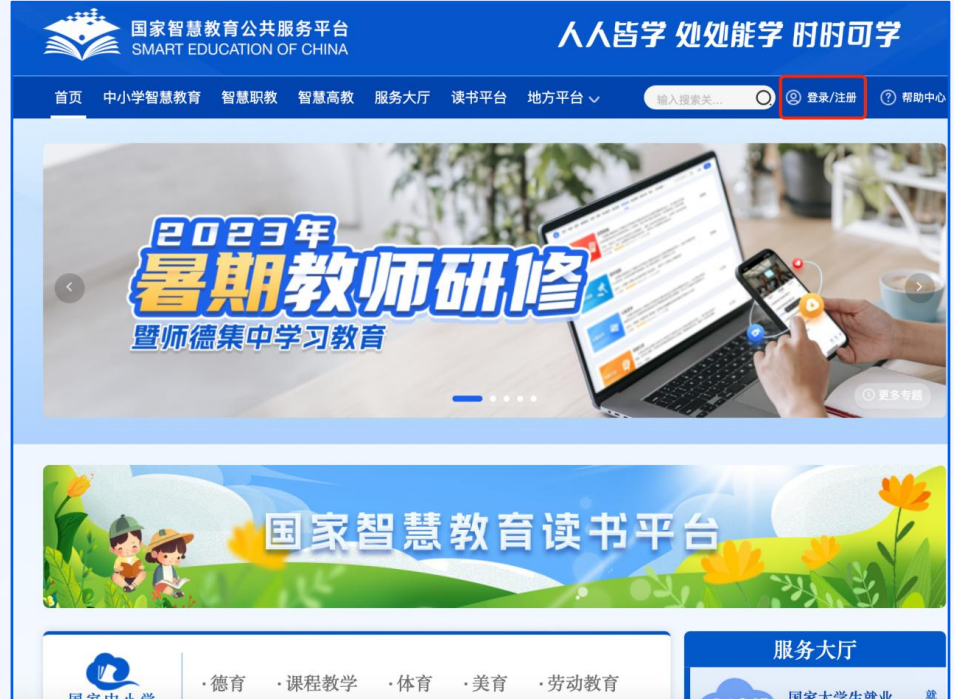

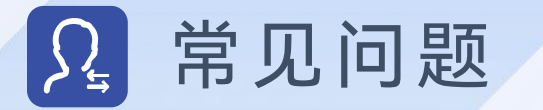

# 注册或报名时,我填写了错误的个人信息,如何进行修改? 登录后进入右上方的个人信息,点击编辑信息进行修改。

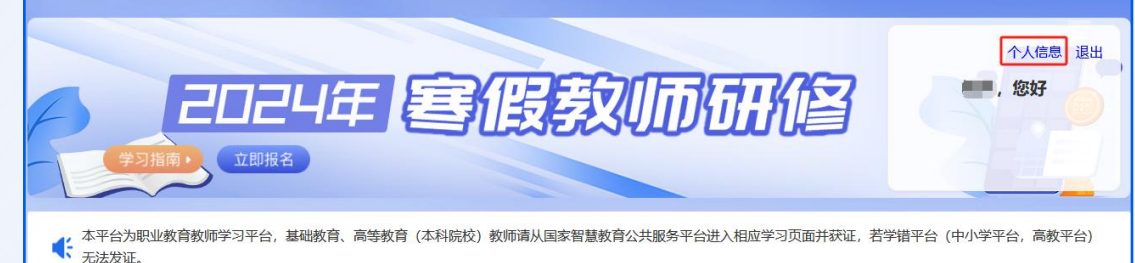

|    |         | 个人信息       |
|----|---------|------------|
| \$ | 姓名:     | 测试4        |
|    | 手机号:    | 1921111114 |
| i  | 证件类型:   | 护照         |
| i  | 证件号码:   | 11         |
| 1  | 部门(学院): |            |
| 1  | 职务:     |            |
| 1  | 职称:     |            |
| ;  | 角色:     | 其他         |
| ,  | 所在学校:   | 其他         |
|    |         |            |
|    |         | 编辑信息       |

### 教师能力提升中心

#### 联系电话: 4008757650 时间: 工作日 8:30-12:00 13:30-17:30